# В любой поисковой системе (Яндекс, Google и т.д.) необходимо набрать «Личный кабинет гражданина на сайте ПФР – « <u>www.pfr.gov.ru</u>.». Вход в «Личный кабинет»

| O & Pittus//pfr.gow.ru |                                         |           |                   |             |
|------------------------|-----------------------------------------|-----------|-------------------|-------------|
| Менно                  | Пенсианный фонд<br>Российской Федерации | Q En AA   | 🗸 Выберите        | свой регион |
| Электронн              | ые сервисы:                             | Гражданам | Работодателям Сам | козанятым   |

Личный кабинет Вход в личный кабинет -Проверить состояние лицевого счета -Как получить, изменить и восстановить СНИЛС -Предварительная запись в ПФР -

## -fin

Материнский капитал Что нужно знать о материнском капитале э Получить сертификат э Распорядиться средствами э Узнать размер (остаток) э

### 

#### Электронная трудовая книжка

Подробнее об электронной трудовой книжке -Проверить историю своей трудовой деятельности -

## 3) Затем активизируем кнопку «Войти»

## Авторизация пользователя

-

Для входа используйте Вашу учетную запись в Единой системе идентификации и аутентификации (ЕСИА)\*.

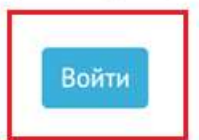

5) Вводим логин и пароль от сайта «Госуслуги» и нажимаем на кнопку «Войти»

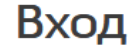

| Телефон или почта            | снилс   |  |  |  |
|------------------------------|---------|--|--|--|
| Мобильный телефон или        | и почта |  |  |  |
| Пароль                       |         |  |  |  |
| Не запоминать логин и пароль |         |  |  |  |
| Войти                        |         |  |  |  |
| Я не знаю паро               | ль      |  |  |  |

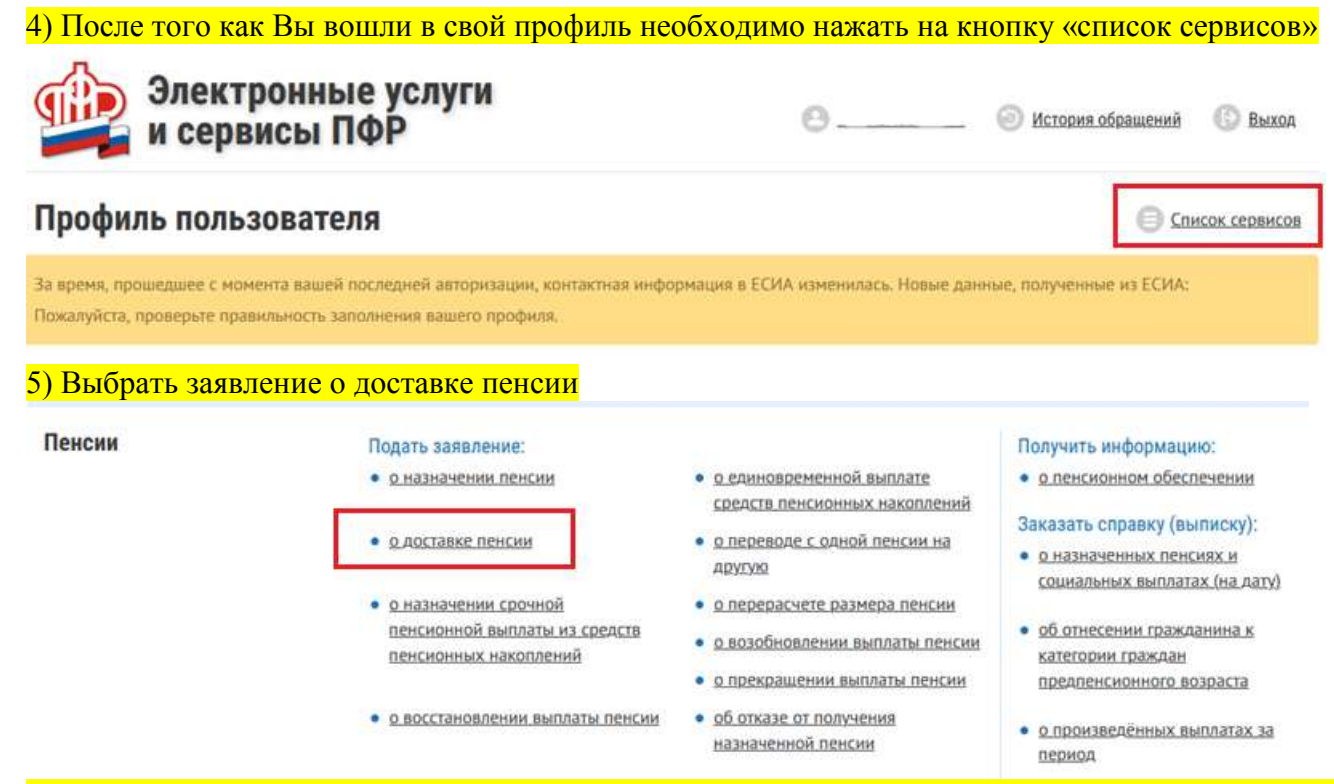

6) При заполнении заявления о назначении пенсии, обязательно необходимо указать территориальный орган ПФР в которое направляется заявление. Выбрать способ подачи «лично» - если вы подаете заявление о назначении пенсии «Для себя», «через представителя» - если Вы подаете заявление о назначении пенсии для «Вашего ребенка, либо являетесь представителем по доверенности».

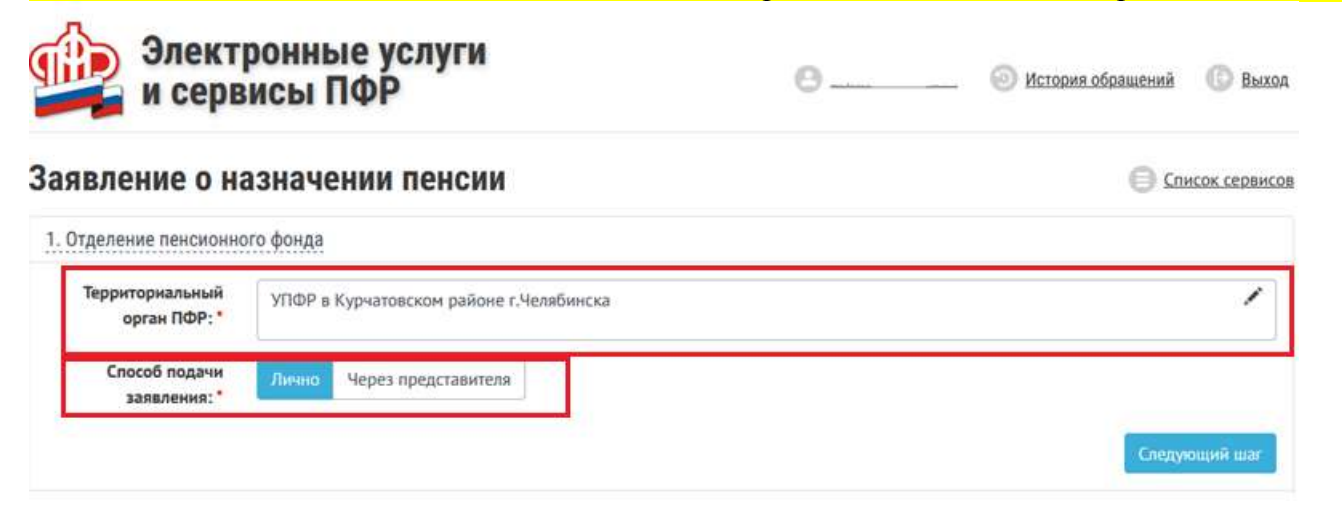

| ные заявителя                                                 |                                                                                                    |                          | заявитсяс.         | - выделены  | лоязательные поля для за |
|---------------------------------------------------------------|----------------------------------------------------------------------------------------------------|--------------------------|--------------------|-------------|--------------------------|
| Фамилия:*                                                     |                                                                                                    |                          | Non:*              |             |                          |
| Имя: *                                                        |                                                                                                    | <b>A</b>                 | снилс:*            |             | <b>a</b>                 |
| Отчество:*                                                    |                                                                                                    |                          | Дата рождения: *   |             | •                        |
| lесто рождения: *                                             | Российская Федерация, Ч                                                                                          | ЕЛЯБИНСКАЯ ОБЛАСТЬ,      |                    |             |                          |
| Гражданство: *                                                | Российская Федерация                                                                                             | Иностранное Без грах     | кданства           |             |                          |
| Проживаю в:*                                                  | Российская Федерация                                                                                             | За пределами РФ          |                    |             |                          |
| сто жительства 🖗                                              | Российская Федерация, 4                                                                                          | 54000, Челябинская облас | ть, Челябинск, ул. | , дом , кв. | /                        |
|                                                               | Очистить поле                                                                                                    |                          |                    |             |                          |
| то пребывания $\Theta$                                        |                                                                                                    |                          |                    |             | /                        |
|                                                               | Cosnagaer c +                                                                                                    |                          |                    |             |                          |
| сто фактического<br>проживания <sup>©</sup>                   | Российская Федерация, 4                                                                                          | 54000, Челябинская облас | ть, Челябинск, ул. | , дом , кв. | /                        |
|                                                               | Очистить поле                                                                                                    |                          |                    |             |                          |
|                                                               |                                                                                                    |                          | Серия:*            | Номер:*     |                          |
| Документ,                                                     | Наименование документа:                                                                                          | 5 m                      | and be seen        | ( ) and ( ) |                          |
| Документ,<br>удостоверяющий<br>личность: *                    | Наименование документа:<br>Паспорт гражданина Рос                                                                | сии                      | ·                  |             |                          |
| Документ,<br>удостоверяющий<br>личность: *                    | Наименование документа:<br>Паспорт гражданина Рос<br>Кем выдан: *                                                | сии                      |                    | Дата выдач  | H: *                     |
| Документ,<br>удостоверяющий<br>личность: *                    | Наименование документа:<br>Паспорт гражданина Рос<br>Кем выдан: *<br>ГУ МВД РОССИИ ПО ЧЕЛ                        | сии<br>ябинской области  |                    | Дата выдач  | HI *                     |
| Документ,<br>удостоверяющий<br>личность: *<br>тактные данные: | Наименование документа:<br>Паспорт гражданина Рос<br>Кем выдан: •<br>ГУ МВД РОССИИ ПО ЧЕЛ:<br>Электронная почта: | сии<br>ЯБИНСКОЙ ОБЛАСТИ  | • Номер телефона   | Дата выдач  | HI *                     |

## 8) Далее необходимо указать, каким образом Вы будете получать пенсию

| 3. Сведения о доставк | е пенсии и иных социальных выплат                                                                                                    |
|-----------------------|----------------------------------------------------------------------------------------------------|
| Сведения о доставке   | Кому: Пенсконеру Представителю                                                                                                    |
| социальных выплат: *  | Место доставки: *                                                                                                    |
|                       | По месту жительства                                                                                                    |
|                       | Hepes: *                                                                                                    |
|                       | Кредитную организацию                                                                                                    |
|                       | По адресу: *                                                                                                    |
|                       | Российская Федерация, 454000, Челябинская область, Челябинск, ул. Молодогвардейцев, дом 35, кв. 66                                                                                                    |
| Реквизиты для         | Поиск банка по БИК:                                                                                                    |
| перечисления:*        | 047501602 Найти                                                                                                    |
|                       | Наименование/номер подразделения организации (отделение, филиал и др.):*                                                                                                    |
|                       | ЧЕЛЯБИНСКОЕ ОТДЕЛЕНИЕ N8597 ПАО СБЕРБАНК (БИК 047501602, Кор. счет 3010181070000000602)                                                                                                    |
|                       | Номер счета получателя пенсии: *                                                                                                    |
| I                     | 4081000000000000000                                                                                                    |
|                       | проверые правманист и заплинения номера застегного (озновского)<br>счета. Если счет указан корректно - продолжайте ввод данных                                                                                                    |
|                       | Слепующый шаг                                                                                                    |
| 2                     |                                                                                                    |
| затем в разде         | <ul> <li>пе подтверждение данных неооходимо поставить отметку оо ознакомлении с указанной информаці</li> <li>о направления выплатного дела в территориальных орган тиру в соответствии с адресом, выоранным мной для доставки</li> </ul> |
|                       | I я предупрежден.                                                                                                    |
| Обязуюсь:             | • В случае невыполнения указанных требований и получения в связи с этим излишних сумм пенсии возместить                                                                                                    |
|                       | причиненный Пенсионному фонду Российской Федерации ущерб.                                                                                                    |
|                       | 🖾 Обязуюсь.                                                                                                    |
|                       |                                                                                                    |
| )) Сформирова         | ать заявление                                                                                                    |
|                       |                                                                                                    |
|                       | ка достоверность сведении, указанных в заявлении, и ознакомление с положениями предупреждения подтверждаю.                                                                                                    |
|                       |                                                                                                    |
| Очистить форму        | Сформировать заявление                                                                                                    |
|                       | en 2014-2020 Deurstrumiä enuitä Proziektymä (herensinus                                                                                                    |

14-2020 Пенсионныя фонд Россияскоя Федерации

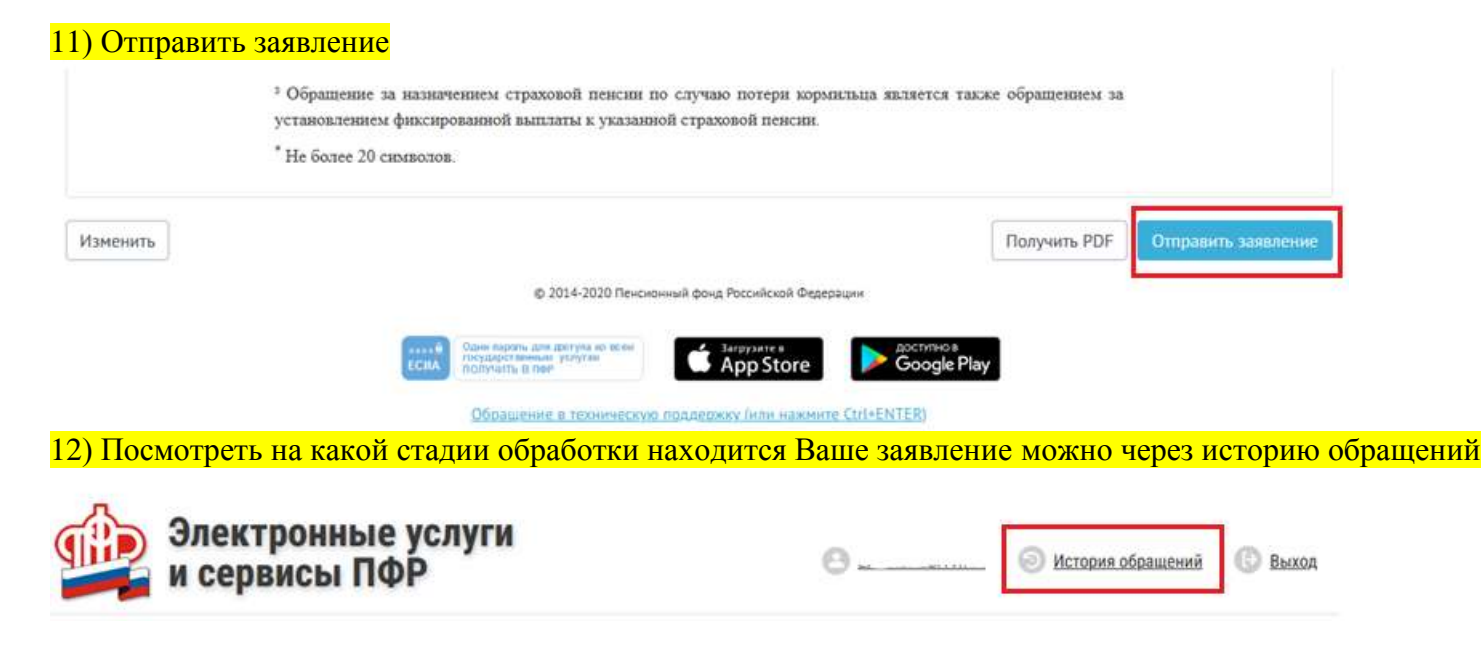

 Если Ваше заявление выделено зеленым результат обработки – завершен успешно, по Вашему заявлению вынесено решение. Если выделено оранжевым – заявление находится на обработке.

|   | 07                       | Заявление о доставке пенсии и иных | Завершено успешно         | Заявление                            |
|---|--------------------------|------------------------------------|---------------------------|--------------------------------------|
|   | Nº 084-                  | социальных выплат                  | Подробнее                 | Квитанция о регистрации              |
| 0 | 0T<br>N <sup>2</sup> 084 | Заявление о назначении пенсии      | На обработке<br>Подробнее | Заявление<br>Квитанция о регистрации |